## **Bookings for one person**

Bookings already made can be viewed in the app under the menu item *My bookings* menu item. However, if a customer wants a printout of all their bookings, it is best to use this print variant and search for a single person or text bookings:

| Person su             | uchen / Buchungen drucken                                                                            | - 🗆 ×            |  |  |  |
|-----------------------|----------------------------------------------------------------------------------------------------|------------------|--|--|--|
| Geb<br>Für d          | en Sie die zu suchende Person an:<br>liese Person können Sie dann auch<br>die Buchungsliste drucken. | Q <u>S</u> uchen |  |  |  |
| Person:               | ion: tete Tester, Testine                                                                            |                  |  |  |  |
|                       | Mit Referenz-Buchungen                                                                               |                  |  |  |  |
| oder                  | oder                                                                                                 |                  |  |  |  |
| Text:                 | oder suchen Sie nach Text                                                                            |                  |  |  |  |
| Datum:                | 01.01.22 bis 04.06.22                                                                                |                  |  |  |  |
| Suchen:               | Alle Bereiche                                                                                        |                  |  |  |  |
| Aktiver Bereich: 1801 |                                                                                                    |                  |  |  |  |
|                       | Diese Ansicht                                                                                        | Abbauch          |  |  |  |
|                       |                                                                                                    | Abbruch          |  |  |  |

After you have selected the person and clicked **OK** PC CADDIE will show you the bookings of the desired person:

| Gefunder | Sefundene Positionen 🗖 🗙 |                 |               |                            |                                                                                                    |
|----------|--------------------------|-----------------|---------------|----------------------------|----------------------------------------------------------------------------------------------------|
|          |                          | Tester, Tes     | tine          |                            | 1 / Bearbeiten                                                                                                  |
|          | Zu dieser                | n Zeiten wurden | Einträge gefu | inden:                     | < Zurück                                                                                                    |
| Bereich  | Tag                      | Zeit            | Dauer         | Information                |                                                                                                    |
| 1801     | 02.04.22 (Samstag)       | 10:30           |               | tete Tester, Testine (), C |                                                                                                    |
| 1801     | 09.04.22 (Samstag)       | 14:00           |               | tete Tester, Testine (), G | 2 A No Show F6                                                                                                  |
| 1801     | 19.04.22 (Dienstag)      | 11:00           |               | tete Tester, Testine (), C |                                                                                                    |
| 1801     | 30.04.22 (Samstag)       | 15:30           |               | tete Tester, Testine (), C |                                                                                                    |
| 1801     | 08.05.22 (Sonntag)       | 14:10           |               | tete Tester, Testine (), C |                                                                                                    |
|          |                          |                 |               |                            |                                                                                                    |
|          |                          |                 |               |                            |                                                                                                    |
|          |                          |                 |               |                            |                                                                                                    |
|          |                          |                 |               |                            |                                                                                                    |
|          |                          |                 |               |                            |                                                                                                    |
|          |                          |                 |               |                            |                                                                                                    |
|          | •                        |                 |               |                            |                                                                                                    |
|          | 3                        | 5               |               | •                          |                                                                                                    |
|          | Löschen F5               | Drucken         | F8 j          | - Neu F9                   | <u></u> <u></u> <u></u> <u></u> <u></u> <u></u> <u></u> <u></u> <u></u> <u></u> <u></u> <u></u> <u></u> <u></u> |

- 1. Individual bookings can be edited directly from this window.
- 2. Here you can check the No Show entries or configure the corresponding count
- 3. Click on a line or select several entries with the mouse to delete them all together. This function is very helpful if, for example, blockings have to be deleted over a longer period of time.
- 4. This button can be used to add further new bookings.
- 5. Print out the list of bookings. You can add any text to the printout:

| ermine drucken 🗖 🗙 |                                   |             |          |            |
|--------------------|-----------------------------------|-------------|----------|------------|
| Adresse:           | tete Tester, Testine              |             | ≡        | Drucken F8 |
| Formular:          | Bestätigung aus dem TT            | т 🧨 В       | earbeite | X Abbruch  |
| Hier können Si     | e noch einen Text für den Ausdruc | k eingeben: |          |            |
|                    |                                   |             | ^        |            |
|                    |                                   |             |          |            |
|                    |                                   |             |          |            |
|                    |                                   |             |          |            |
| Bereichsberer      | a a s Tauti                       |             | ~        |            |
| Bereichsbezoge     | ener Text.                        |             | ~        |            |
|                    |                                   |             |          |            |
|                    |                                   |             |          |            |
|                    |                                   |             |          |            |
|                    |                                   |             | $\sim$   |            |
| Nur ausge          | wählte Positionen drucken         | FS          |          |            |
| Nur Haupt          | buchungen drucken (keine Folgeb   | uchungen)   | F6       |            |
| Ausdruck           | vermerken F7                      |             |          |            |
| Ausdruck           | nach Zeiten sortieren             | 9           |          |            |

The printout can be printed in a layout customised to the club; this requires the special parameter TIBU\_PRNTNEW. Our support team will be happy to help you with this.

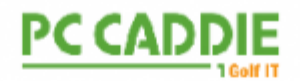

Sehr geehrte Frau Tester

Willkommen im Resort da golf aint illas muntagnas. Es ist eine absolute Freude, Sie hier bei uns zu haben.

Wir wünschen Ihnen einen fantastischen Aufenthalt und ein freudiges Golferlebnis.

Nachfolgend finden Sie Ihre Startzeiten mit einigen wichtigen Golfinformationen

|   | Datum    |            | Zeit  | Person              | Bereich        |
|---|----------|------------|-------|---------------------|----------------|
|   | 02.04.22 | (Samstag)  | 10:30 | Tester, Testine (), | Gast 18 Loch   |
|   | 09.04.22 | (Samstag)  | 14:00 | Tester, Testine (), | Gast 18 Loch   |
|   | 19.04.22 | (Dienstag) | 11:00 | Tester, Testine ()  | , Gast 18 Loch |
|   | 30.04.22 | (Samstag)  | 15:30 | Tester, Testine (), | Gast 18 Loch   |
|   | 08.05.22 | (Sonntag)  | 14:10 | Tester, Testine (), | Gast 18 Loch   |
| _ |          |            |       | Total               |                |

Damit Ihr Aufenthalt bei uns unvergesslich wird, bitten wir Sie, folgende Punkte zubeachten:

- \* Wir bitten die Gäste, mindestens 30 Minuten vor der Startzeit anzureisen.
- \* Transfer zum / vom Mountain-Kurs alle 30 Minuten ab 7 Uhr
- \* Der Golf Shop bietet eine vollständige Auswahl an Golfbekleidung und Zubehör
- \* Nutzen Sie die Schließfächer für Herren und Damen
- \* Das Bespielen der Golfplätze ist nur mit SOFT SPIKE erlaubt.

\* Bitte stellen Sie sicher, dass Ihre Kleidung mit der aktuell akzeptierten Golfmode übereinstimmt. Diese Kleidung wird auch im Clubhaus auf beiden Plätzen akzeptiert.

- \* Möchten Sie Ihre Technik verfeinern? Unsere PGA Golf-Profis freuen sich über Ihren Besuch in der Golf Academy
- \* Einzelspieler und 2er Flights werden falls nötig zusammengelegt.

Zögern Sie nicht, unsere Abteilung für Gästebetreuung zu kontaktieren, um Ihren Aufenthalt noch komfortabler zu gestalten. Wir helfen Ihnen gerne weiter. Wir können direkt unter +41 11 11 11 11 kontaktiert werden.

Sportliche Grüsse, Ihr Golf-Team

Various fields are available for the layout of the booking confirmation. Use these to create your own personalised layout:

| <xdatf> to <xdatt></xdatt></xdatf> | Date range of the booking overview     |
|------------------------------------|----------------------------------------|
| <xinfo></xinfo>                    | Additional text that can be stored     |
| <br>BOOKINGS: >                    | Basic command for listing the bookings |
| <pos></pos>                        | Consecutive numbering                  |
| <date></date>                      | Date of posting                        |
| <time></time>                      | Time of booking                        |
| <pax></pax>                        | Number of bookings                     |
| <person></person>                  | Person or text that was booked         |

| <area/>                                            | Booked timetable area                 |
|----------------------------------------------------|---------------------------------------|
| <br><br>BINF>                                      | Booking info                          |
| <ri>RINF&gt;</ri>                                  | Reference info                        |
| <arttext></arttext>                                | Item to be booked for the reservation |
| <artprs></artprs>                                  | Unit price                            |
| <artprox <="" td=""><td>Total price</td></artprox> | Total price                           |

Back to the Overview